## Zoom GUEST (non-host) Info to VIEW Closed Captioning

(We now have this amazing feature for those who are hearing challenged)

#### 1st Step -

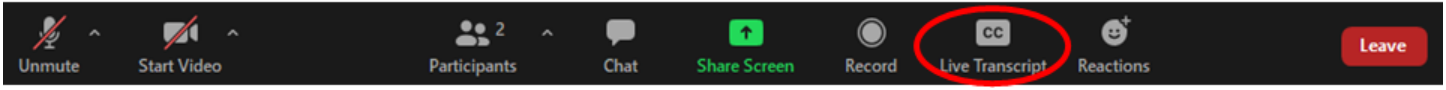

At the bottom of your screen, click on the "<u>Live Transcript</u>" button. (If you do not see the button, please ask the <u>Zoom Admin / Host</u> to enable closed captioning).

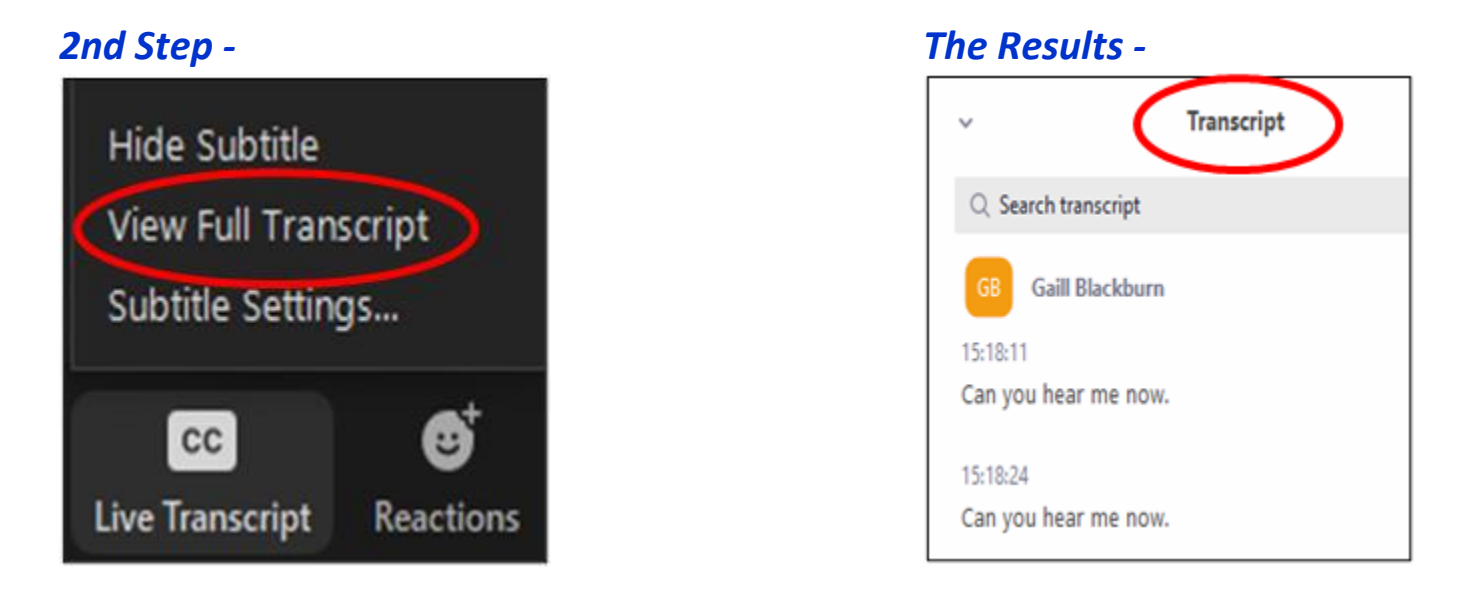

If you want to see the entire transcript instead of only what is being said at the time, then under the "<u>Live Transcript</u>" button, click on "<u>View Full Transcript</u>" and the Closed Captioning will appear in a pop-up column to the right. You should be able to see the person's name next to what they are saying (great for groups).

If you lose/forget the login link & directions for non-admin attendees, you can find it on our hidden webpage here - <u>http://azgpc.org/zoom-meetings</u>

(The Login link for non-admin - https://zoom.us/j/4808926753?pwd=K3J3bk9CNDFsdII2ZCtuOGxCL2FzZz09)

Any issues feel free to call/text Gaill Blackburn at: 602-920-5021

# Zoom ADMIN / HOST Info to ENABLE Closed Captioning

(We now have this amazing feature for those who are hearing challenged)

#### 1st Step -

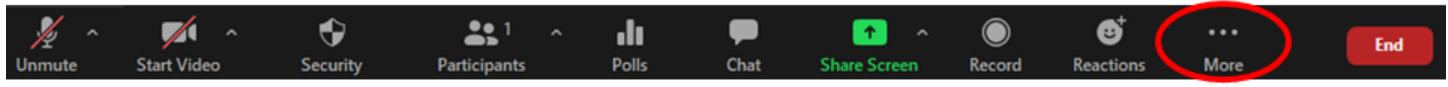

At the bottom of your screen, click on the "More" button (or "...")

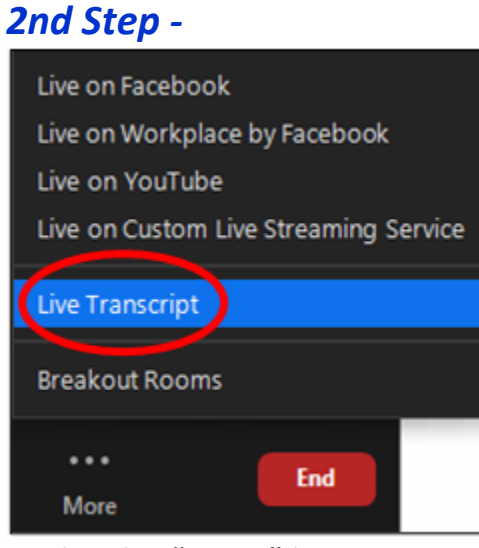

Under the "<u>More</u>" button, click on "<u>Live Transcript</u>"

### 4th Step -

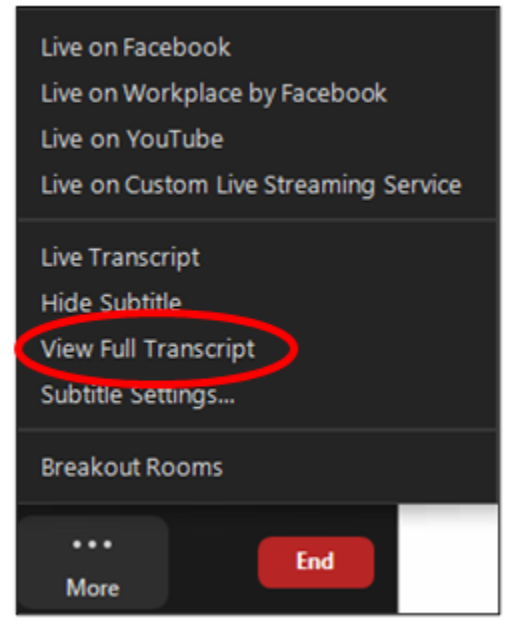

### 3rd Step -

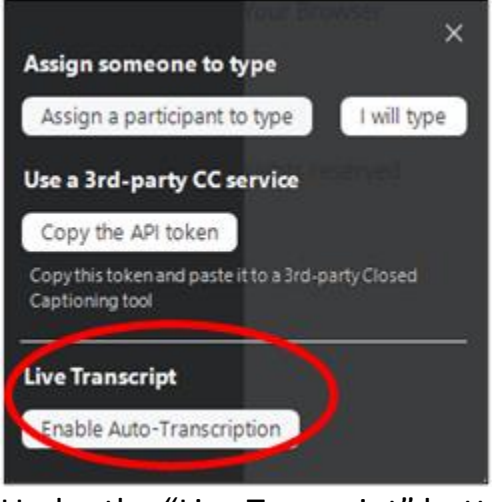

Under the "<u>Live Transcript</u>" button, click on "<u>Enable Auto-Transcription</u>"

The Results -

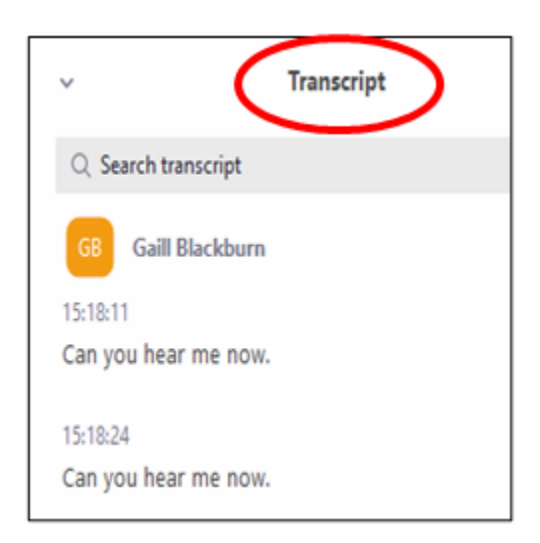

If you want to see the entire transcript, go back to the "<u>More</u>" button, and click on "<u>View Full</u> <u>Transcript</u>" and the CC will appear in a pop-up column to the right. The advantage to doing it this way is that you can see the person's name next to what they are saying (great for groups).